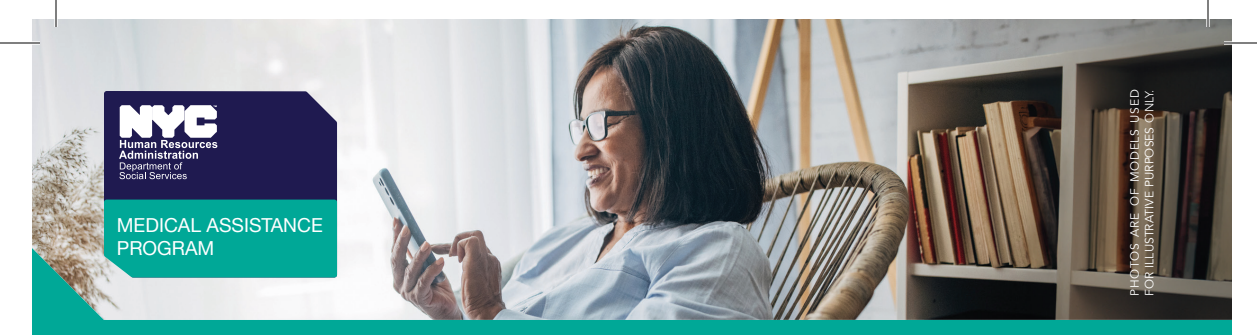

## Find Your Medicaid Renewal Status Online or by Phone

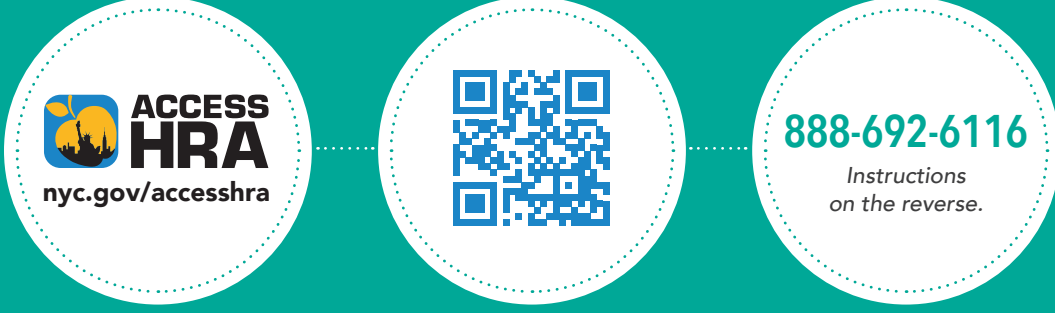

PALM-69 (E)

- 1 Dial 888-692-6116.
- 2 Select your language.
- **3** Select 2 for the client Medicaid menu.

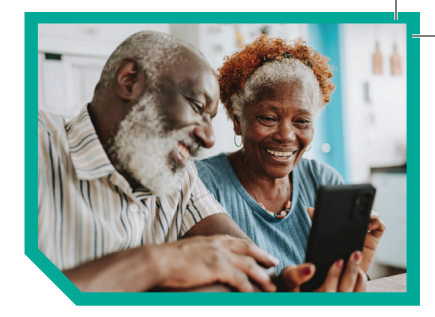

- 4 Select 1 to hear information about your Medicaid case.
- 5 Follow the instructions to enter your information.\*
- 6 You will hear the status of your Medicaid case. Press 1 to hear more information about your case.
  - Press 1 to hear the status of your Medicaid renewal.

\*You should have your date of birth, case number, and/or your Social Security Number ready. You will need to enter these to hear information about your case.